## Швидкий пошук

## Копіювання

## Здійснення копіювання

#### Швидке копіювання

 Вставте оригінальний документ робочою поверхнею догори, поперечним краєм вперед у пристрій автоматичного подавання документів, або ж покладіть робочою поверхнею донизу на скло сканера.

**Примітка:** Не вставляйте у пристрій автоматичного подавання документів листівки, фото, невеликі предмети, слайди, фотопапір чи тонкі носії (такі як журнальні вирізки). Такі елементи кладіть на скло сканера.

- 2 При вкладанні документів у пристрій автоматичного подавання необхідно відрегулювати напрямники паперу.
- 3 Натисніть 💽 на панелі керування принтера лише для чорно-білих копій або 💽 для кольорових.
- 4 Якщо на скло сканера покладено документ, який має ще інші сторінки для копіювання, покладіть на скло сканера наступну сторінку й натисніть 1 на цифровій клавіатурі. Або ж, натисніть 2 на цифровій клавіатурі.

## Копіювання з використанням пристрою автоматичного подавання документів

 Вставте оригінальний документ у пристрій автоматичного подавання робочою поверхнею догори, поперечним краєм вперед.

**Примітка:** Не вставляйте у пристрій автоматичного подавання документів листівки, фото, невеликі предмети, слайди, фотопапір чи тонкі носії (такі як журнальні вирізки). Такі елементи кладіть на скло сканера.

2 Відрегулюйте напрямники паперу.

3 Натисніть кнопку Сору (Копія) на панелі керування принтера або скористайтесь клавіатурою для введення кількості копій.

- 4 За бажанням, змініть налаштування копіювання.
- 5 Натисніть 🔍 на панелі керування принтера лише для чорно-білих копій або 🤍 для кольорових.

## Копіювання з використанням скла сканера

- Покладіть документ на скло сканера, робочою поверхнею вниз, у верхній лівий кут.
- 2 Натисніть кнопку Сору (Копія) на панелі керування принтера або скористайтесь клавіатурою для введення кількості копій.
- 3 За бажанням, змініть налаштування копіювання.
- 4 Натисніть 🐼 на панелі керування принтера лише для чорно-білих копій або 🤯 для кольорових.
- 5 Покладіть наступний документ на скло сканера, після чого натисніть 1 на цифровій клавіатурі. Або ж, натисніть 2 на цифровій клавіатурі.

#### Скасування завдання копіювання

Завдання копіювання може бути скасовано, коли документ знаходиться у пристрої автоматичного подавання, на склі сканера чи роздруковується. Щоб скасувати завдання копіювання:

1 Натисніть 🧱 на панелі керування принтера.

Спочатку з'явиться Stopping (Зупинка), тоді Cancel Job (Скасувати завдання).

2 Натисніть 🧱, щоб скасувати завдання.

Примітка: Якщо ви хочете продовжити виконання завдання, натисніть 2, щоб продовжити копіювання. З'явиться Canceling (Скасування).

Принтер видаляє всі сторінки з пристрою автоматичного подавання чи принтера, після чого скасовується завдання. Після скасування завдання з'являється екран копії.

## Надсилання електронної пошти

## Підготовка до надсилання електронної пошти

## Налаштування функції електронної пошти

Для функціонування електронної пошти, необхідно увімкнути її в налаштуваннях принтера та мати дійсну ІРадресу чи адресу шлюзу. Щоб налаштувати функцію електронної пошти:

 Введіть IP-адресу принтера в адресне поле веббраузера.

Примітка: Якщо вам не відома IP-адреса принтера, роздрукуйте сторінку налаштувань мережі та знайдіть її в розділі TCP/IP.

- 2 Натисніть Settings (Параметри).
- 3 Натисніть E-mail/FTP Settings (Налаштування електронної пошти/FTP).
- 4 Натисніть E-mail Server Setup (Налаштування сервера електронної пошти).
- 5 Змініть налаштування електронної пошти за бажанням.
- 6 Натисніть Submit (Застосувати).

#### Налаштування адресної книги

 Введіть IP-адресу принтера в адресне поле веббраузера.

Примітка: Якщо вам не відома IP-адреса принтера, роздрукуйте сторінку налаштувань мережі та знайдіть її в розділі TCP/IP.

- 2 Натисніть Settings (Параметри).
- 3 Натисніть E-mail/FTP Settings (Налаштування електронної пошти/FTP).
- 4 Натисніть Manage E-mail Shortcuts (Управління командами швидкого виклику електронної пошти).
- 5 Змініть налаштування електронної пошти за бажанням.

6 Натисніть Submit (Застосувати).

### Створення команди швидкого виклику електронної пошти за допомогою вбудованого вебсервера

 Введіть IP-адресу принтера в адресне поле веббраузера.

Примітка: Якщо вам не відома IP-адреса принтера, роздрукуйте сторінку налаштувань мережі та знайдіть її в розділі TCP/IP.

- 2 Натисніть Settings (Параметри).
- 3 Натисніть Manage Destinations (Управління призначеннями).

**Примітка:** Може виникнути запит для введення паролю. Якщо у вас немає ідентифікаційних даних та паролю, отримайте їх від спеціаліста з підтримки системи.

- 4 Натисніть E-mail Destination Setup (Налаштування призначення електронної пошти).
- 5 Введіть унікальне ім'я отримувача, після чого введіть адресу електронної пошти.

Примітка: Якщо ви вводите декілька адрес, розділяйте їх комами (,).

- **6** Вкажіть параметри сканера (Format (Формат), Content (Вміст), Color (Колір) і Resolution (Роздільна здатність)).
- 7 Введіть команду швидкого виклику та натисніть Add (Додати).

Якщо буде введено команду, яка вже використовується, виникне запит для вибору іншої команди.

### Скасування електронного листа

Електронний лист може бути скасовано, коли документ знаходиться у пристрої автоматичного подавання чи на склі сканера. Щоб скасувати електронний лист:

1 Натисніть 🧱 на панелі керування принтера.

Спочатку з'явиться Stopping (Зупинка), тоді Cancel Job (Скасувати завдання).

2 Натисніть 🦲, щоб скасувати завдання.

Примітка: Якщо ви хочете продовжити виконання завдання, натисніть , щоб відновити сканування

завдання, натисніть []], щоб відновити сканування електронного листа.

З'явиться Canceling (Скасування).

Принтер видаляє всі сторінки з пристрою автоматичного подавання, після чого скасовується завдання. Після скасування завдання з'являється екран копії.

## Надсилання факсу

### Надсилання факсу

## Надсилання факсу за допомогою панелі керування принтера

 Вставте оригінальний документ робочою поверхнею догори, поперечним краєм вперед у пристрій автоматичного подавання документів, або ж покладіть робочою поверхнею донизу на скло сканера.

Примітка: Не вставляйте у пристрій автоматичного подавання документів листівки, фото, невеликі предмети, слайди, фотопапір чи тонкі носії (такі як журнальні вирізки). Такі елементи кладіть на скло сканера.

- 2 При вкладанні документів у пристрій автоматичного подавання необхідно відрегулювати напрямники паперу.
- **3** Натисніть кнопку **Fax (Факс)** на панелі керування принтера.

У першому рядку з'явиться **То: (Кому:)**, а в другому – час і дата.

4 Введіть номер факсу й натисніть 🕢.

#### Примітки.

- Щоб ввести в номері факсу паузу при наборі, натисніть кнопку Redial/Pause (Повторний набір/Пауза). Пауза при наборі відображається у вигляді коми в рядку «Факс кому:». Ця функція використовується, якщо вам необхідно спершу набрати зовнішню лінію.
- Натисніть 201, щоб перемістити курсор вліво й видалити номер.
- Щоб використати команду швидкого виклику номера факсу, натисніть , після чого натискайте кнопки зі стрілками, доки не з'явиться бажана команда швидкого виклику номера факсу. Тоді натисніть .
- 5 Натисніть 1, щоб ввести ще один номер факсу, або 2, щоб завершити введення номерів.
- 6 Натисніть , щоб надсилати лише чорно-білі факси, чи - для надсилання кольорових факсів.

## Надсилання факсу за допомогою комп'ютера

Надсилання факсу з комп'ютера дає змогу надсилати електронні документи, не полишаючи робоче місце. Це дозволяє надсилати документи факсом безпосередньо із програмного забезпечення.

#### Для користувачів Windows

#### Примітки.

- Для того, щоб задіяти цю функцію зі свого комп'ютера, необхідно використати драйвер PostScript вашого принтера.
- Переконайтесь, що у драйвері принтера встановлено опцію вибору факсу.
- 1 Відкрийте файл і натисніть File (Файл) → Print (Друк).
- 2 Натисніть Properties (Властивості), Preferences (Додатково), Options (Опції/елементи) чи Setup (Налаштування).
- 3 Натисніть вкладку Other Options (Інші опції/елементи), тоді виберіть Fax (Факс).
- 4 На екрані «Факс» введіть назву та номер факсу отримувача.
- 5 Натисніть ОК, після чого натисніть ОК ще раз.
- 6 Натисніть ОК.

#### Для користувачів ОС Мас X версій 10.2 та 10.3

- 1 Відкрийте документ і натисніть File (Файл) > Print (Друк).
- 2 В опціях друку спливного меню виберіть Job Routing (Маршрутизація робіт).
- **3** Виберіть **Fax (Факс)**, потім введіть ім'я та номер отримувача факсу, а також іншу потрібну інформацію.
- 4 Натисніть Print (Друк).

## Для користувачів ОС Мас X версій 10.4 та новіших

- 1 Відкрийте документ і натисніть File (Файл) > Print (Друк).
- 2 У спливному меню для формату PDF виберіть Fax PDF (Факс у PDF).
- **3** У полі «Кому» введіть номер факсу та іншу потрібну інформацію.
- 4 Натисніть Fax (Факс).

Якщо з'явиться повідомлення про помилку «Не знайдено жодного факс-модему», виконайте наступні дії, щоб додати свій принтер як факс:

- а У спливному меню «Принтер» виберіть Add Printer (Додати принтер).
- **b** Виберіть свій тип принтера з діалогового меню, яке з'явиться.
- с У спливному меню «Застосування друку» виберіть Select a driver to use (Виберіть драйвер для використання).
- d Виберіть свою модель факсу для принтера, потім натисніть Add (Додати).

# Створення команд швидкого виклику

#### Створення команди швидкого виклику цільових факсів за допомогою вбудованого веб-сервера

Замість того, щоб вводити повністю телефонний номер отримувача факсу на панелі керування принтера кожного разу, коли ви бажаєте надіслати факс, можна створити постійний цільовий факс і присвоїти команду швидкого виклику. Команду швидкого виклику можна створити для одного номеру факсу чи для групи факсових номерів.

 Введіть IP-адресу принтера в адресне поле веббраузера.

Примітка: Якщо вам не відома IP-адреса принтера, роздрукуйте сторінку налаштувань мережі та знайдіть її в розділі TCP/IP.

- 2 Натисніть Settings (Параметри).
- 3 Натисніть Manage Destinations (Управління призначеннями).

**Примітка:** Можливо буде необхідний пароль. Якщо у вас немає ідентифікаційних даних та паролю, отримайте їх від спеціаліста з підтримки системи.

- 4 Натисніть Fax Shortcut Setup (Налаштування команди швидкого виклику факсу).
- 5 Введіть унікальне ім'я команди швидкого виклику, після чого введіть номер факсу.

Щоб створити команду швидкого виклику декількох номерів, введіть групу факсових номерів.

**Примітка:** Розділяйте кожен факсовий номер в групі крапкою з комою (;).

6 Призначте команду швидкого виклику.

Якщо буде введено команду, яка вже використовується, виникне запит для вибору іншої команди.

7 Натисніть Add (Додати).

#### Створення команди швидкого виклику цільових факсів за допомогою панелі керування принтера

1 Вставте оригінальний документ робочою поверхнею догори, поперечним краєм вперед у пристрій автоматичного подавання документів, або ж покладіть робочою поверхнею донизу на скло сканера.

Примітка: Не вставляйте у пристрій автоматичного подавання документів листівки, фото, невеликі предмети, слайди, фотопапір чи тонкі носії (такі як журнальні вирізки). Такі елементи кладіть на скло сканера.

- 2 При вкладанні документів у пристрій автоматичного подавання необхідно відрегулювати напрямники паперу.
- 3 Натисніть кнопку Fax (Факс) на панелі керування принтера.

У першому рядку з'явиться **То: (Кому:)**, а в другому – час і дата.

4 Натисніть 🛄

З'явиться Address Book Search (Пошук в адресній книзі).

- 5 Натискайте кнопки зі стрілками, доки не з'явиться Add (Додати), тоді натисніть 🕢.
- 6 Натискайте кнопки зі стрілками, доки не з'явиться Enter Fax Number (Ввести номер факсу), тоді натисніть Ø.
- 7 Введіть номер факсу й натисніть 🕢.
- 8 Натисніть 1, щоб ввести ще один номер факсу, або 2, щоб завершити введення номерів.
- 9 Після вибору 2=Ні, з'явиться Enter Name (Ввести ім'я).
  - а Натисніть кнопку на клавіатурі, що відповідає бажаній літері. При першому натисканні кнопки, з'явиться номер, який їй відповідає. При повторному натисканні кнопки, з'явиться одна з присвоєних цій кнопці літер.
  - b Натисніть кнопку зі стрілкою вправо, щоб перейти до наступної позиції, або зачекайте декілька секунд і курсор перейде на неї самостійно.
  - с Після введення назви факсу, натисніть 🕢. З'явиться Save as Shortcut: (Зберегти як команду швидкого виклику:).
  - d Введіть номер команди швидкого виклику й натисніть 🕢.

# Скасування факсу, що надсилається

Факс може бути скасовано, коли документ знаходиться у пристрої автоматичного подавання чи на склі сканера. Щоб скасувати факс:

1 Натисніть 🌅 на панелі керування принтера.

Спочатку з'явиться Stopping (Зупинка), тоді Cancel Job (Скасувати завдання).

2 Натисніть 🧱, щоб скасувати завдання.

**Примітка:** Якщо ви хочете продовжити виконання завдання, натисніть , щоб відновити сканування факсу.

З'явиться Canceling (Скасування).

Принтер видаляє всі сторінки з пристрою автоматичного подавання, після чого скасовується завдання.

## Сканування на адресу FTP

### Сканування на адресу FTP

#### Сканування на адресу FTP за допомогою клавіатури

 Вставте оригінальний документ у пристрій автоматичного подавання документів, робочою поверхнею догори, поперечним краєм вперед, або ж покладіть робочою поверхнею донизу на скло сканера.

**Примітка:** Не вставляйте у пристрій автоматичного подавання документів листівки, фото, невеликі предмети, слайди, фотопапір чи тонкі носії (такі як журнальні вирізки). Такі елементи кладіть на скло сканера.

- 2 При вкладанні документів у пристрій автоматичного подавання необхідно відрегулювати напрямники паперу.
- 3 Натисніть кнопку Scan/Email (Сканер/Електронна пошта) на панелі керування принтера.
- 4 Натискайте кнопки зі стрілками, доки не з'явиться «FTP», тоді натисніть 🕢.

5 Введіть адресу FTP.

6 Натисніть 🤍, щоб надсилати лише чорно-білі копії або

#### Сканування на адресу FTP за допомогою команди швидкого виклику

 Вставте оригінальний документ у пристрій автоматичного подавання документів, робочою поверхнею догори, поперечним краєм вперед, або ж покладіть робочою поверхнею донизу на скло сканера.

**Примітка:** Не вставляйте у пристрій автоматичного подавання документів листівки, фото, невеликі предмети, слайди, фотопапір чи тонкі носії (такі як журнальні вирізки). Такі елементи кладіть на скло сканера.

- 2 При вкладанні документів у пристрій автоматичного подавання необхідно відрегулювати напрямники паперу.
- 3 Натисніть кнопку Scan/Email (Сканер/Електронна пошта) на панелі керування принтера.
- 4 Натискайте кнопки зі стрілками, доки не з'явиться FTP, тоді натисніть 🕢.
- 5 Натисніть *на прави в ведіть команду швидкого виклику* отримувача.
- 6 Натисніть 1, щоб ввести іншу команду швидкого виклику, або ж 2, щоб завершити введення команд.

Після того, як було натиснуто 2, з'явиться Press Start To Begin (Натисніть «Пуск», щоб розпочати).

7 Натисніть 🧟, щоб надсилати лише чорно-білі копії або

### Створення команди швидкого виклику FTP за допомогою вбудованого веб-сервера

1 Введіть IP-адресу принтера в адресне поле вебпереглядача.

**Примітка:** Якщо вам не відома IP-адреса принтера, роздрукуйте сторінку налаштувань мережі та знайдіть її в розділі TCP/IP.

- 2 Натисніть Settings (Параметри).
- 3 Натисніть Manage Shortcuts (Управління командами швидкого виклику) в меню «Інші налаштування».

**Примітка:** Можливо, буде необхідний пароль. Якщо у вас немає ідентифікаційних даних та паролю, зв'яжіться із спеціалістом з підтримки системи.

- 4 Натисніть FTP Shortcut Setup (Налаштування команди швидкого виклику FTP).
- 5 Виберіть параметри сканера (Format (Формат), Content (Вміст), Color (Колір) і Resolution (Роздільна здатність)).
- 6 Введіть значення команди швидкого виклику та натисніть Add (Додати).

Якщо буде введено значення, яке вже використовується, виникне запит для вибору іншого значення.

## Сканування на комп'ютер або пристрій флеш-пам'яті

## Сканування на комп'ютер

 Введіть IP-адресу принтера в адресне поле веббраузера.

Примітка: Якщо вам не відома IP-адреса принтера, роздрукуйте сторінку налаштувань мережі та знайдіть її в розділі TCP/IP.

- 2 Натисніть Scan Profile (Профіль сканера).
- 3 Натисніть Create Scan Profile (Створити профіль сканера).
- 4 Виберіть параметри сканера та натисніть Next (Далі).
- 5 Виберіть місце на комп'ютері, куди будуть зберігатись скановані файли.
- 6 Введіть назву профілю.

Назва профілю також є ім'ям користувача, яке відображається у переліку «Профілі сканера» на екрані.

- 7 Натисніть Submit (Застосувати).
- 8 Скануйте документ.

Команду швидкого виклику було присвоєно автоматично, при натисканні Submit (Застосувати). Запам'ятайте цю команду та використовуйте її, коли будете готові сканувати документи.

а Вставте оригінальний документ робочою поверхнею догори, поперечним краєм вперед у пристрій автоматичного подавання документів, або ж покладіть робочою поверхнею донизу на скло сканера.

**Примітка:** Не вставляйте у пристрій автоматичного подавання документів листівки, фото, невеликі предмети, слайди, фотопапір чи тонкі носії (такі як журнальні вирізки). Такі елементи кладіть на скло сканера.

- **b** При вкладанні документів у пристрій автоматичного подавання необхідно відрегулювати напрямники паперу.
- с Натисніть кнопку Scan/Email (Сканер/Електронна пошта).

- d Натискайте кнопки зі стрілками, доки не з'явиться Profiles (Профілі), тоді натисніть Ø.
- f Введіть команду швидкого виклику.
- g Натисніть 💽 або 💽, щоб надіслати скановане зображення.

Примітка: За допомогою параметрів сканера визначається, яке зображення надсилати – чорнобіле чи кольорове. Натискання кнопок «Чорно-біле» чи «Кольорове» не змінює ці налаштування.

9 Поверніться до комп'ютера, щоб переглянути файл.

Вихідний файл зберігається у вказане вами місце чи запускається за допомогою вказаною вами програми.

#### Сканування на пристрій флешпам'яті USB

**Примітка:** Порт USB недоступний на певних моделях принтера.

- 1 Вставте пристрій флеш-пам'яті USB у порт USB на передній панелі.
  - З'явиться Access USB (Відкрити USB).

Примітка: Коли пристрій флеш-пам'яті USB вставлено в принтер, принтер може лише сканувати на пристрій USB чи друкувати файли з нього. Всі інші функції принтера недоступні.

- 2 Натисніть 1 на клавіатурі.
- 3 Натискайте кнопки зі стрілками, доки не з'явиться Scan to USB (Сканувати на USB), тоді натисніть 𝒞.

З'явиться Press Start To Begin (Натисніть «Пуск», щоб розпочати).

4 Вставте оригінальний документ робочою поверхнею догори, поперечним краєм вперед у пристрій автоматичного подавання документів, або ж покладіть робочою поверхнею донизу на скло сканера.

Примітка: Не вставляйте у пристрій автоматичного подавання документів листівки, фото, невеликі предмети, слайди, фотопапір чи тонкі носії (такі як журнальні вирізки). Такі елементи кладіть на скло сканера.

- 5 При вкладанні документів у пристрій автоматичного подавання необхідно відрегулювати напрямники паперу.
- 6 Натисніть 💽 або 🤍, щоб надіслати скановане зображення.

Примітка: За допомогою параметрів сканера визначається, яке зображення надсилати – чорно-біле чи кольорове. Натискання кнопок «Чорно-біле» чи «Кольорове» не змінює ці налаштування.